# Integração de TACACS CSM com ISE

## Contents

Introduction Prerequisites Requirements Componentes Utilizados Informações de Apoio Configurar Diagrama de Rede Procedimento de autenticação Configuração do ISE Configuração do CSM Verificar Troubleshoot

### Introduction

Este documento descreve o procedimento para integrar o Cisco Security Manager (CSM) ao Identity Services Engine (ISE) para autenticação de usuários administradores com o TACACS+ Protocol.

### Prerequisites

#### Requirements

A Cisco recomenda que você tenha conhecimento destes tópicos:

- Cisco Security Manager (CSM).
- Identity Services Engine (ISE).
- Protocolo TACACS.

#### **Componentes Utilizados**

As informações neste documento são baseadas nestas versões de software e hardware:

- CSM Server versão 4.22
- ISE versão 3.0

The information in this document was created from the devices in a specific lab environment. All of the devices used in this document started with a cleared (default) configuration. Se a rede estiver ativa, certifique-se de que você entenda o impacto potencial de qualquer comando.

### Informações de Apoio

Por padrão, o Cisco Security Manager (CSM) usa um modo de Autenticação chamado CiscoWorks para autenticar e autorizar usuários localmente, a fim de ter um método de autenticação centralizado, você pode usar o Cisco Identity Service Engine através do protocolo TACACS.

## Configurar

#### Diagrama de Rede

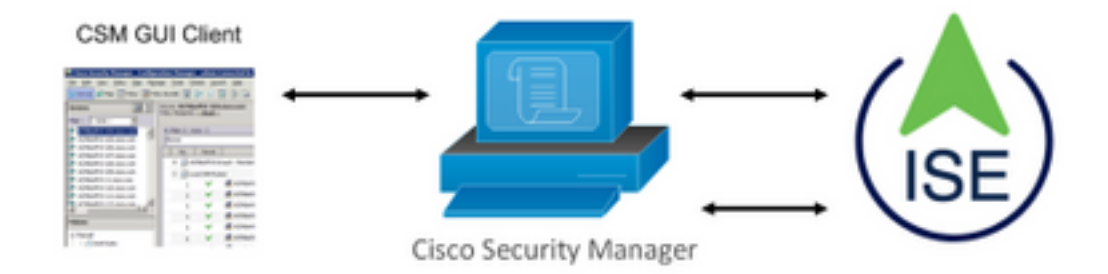

#### Procedimento de autenticação

Etapa 1. Faça login no aplicativo CSM com as credenciais do Usuário Admin.

Etapa 2. O processo de autenticação dispara e o ISE valida as credenciais localmente ou através do Ative Diretory.

Etapa 3. Quando a autenticação for bem-sucedida, o ISE envia um pacote de permissão para autorizar o acesso ao CSM.

Etapa 4. O CSM mapeia o nome de usuário com a atribuição de função de usuário local.

Etapa 5. O ISE mostra um registro ao vivo de autenticação bem-sucedido.

#### Configuração do ISE

Etapa 1. Selecione o ícone de três linhas localizado no canto superior esquerdo e navegue até Administration > Network Resources > Network Devices (Administração > Recursos de rede > Dispositivos de rede).

| E Cisco ISE                       | E Administration - Network Resources |                         |                           |                         |              |              |                   |  |
|-----------------------------------|--------------------------------------|-------------------------|---------------------------|-------------------------|--------------|--------------|-------------------|--|
| Network Devices                   | Network Device Groups                | Network Device Profiles | External RADIUS Servers   | RADIUS Server Sequences | NAC Managers | External MDM | Location Services |  |
| Network Devices<br>Default Device | Networ                               | k Devices               |                           |                         |              |              |                   |  |
|                                   | 0 tot + A                            | dd 🜔 Duplicate 🕁 Import | ර Export ~ ලි Generate PM | 0 Delete V              | Providelar   |              |                   |  |
|                                   | Name                                 | e 🗠 IP/Mask Profile N   | ame Location              | Туре                    | Description  |              |                   |  |

**Etapa 2.** Selecione o botão **+Adicionar** e insira os valores corretos para Network Access Device Name (Nome do dispositivo de acesso à rede) e IP Address (Endereço IP), verifique a caixa de

seleção TACACS Authentication Settings (Configurações de autenticação TACACS) e defina um segredo compartilhado. Selecione o botão Enviar.

| Number   Number   Number |
|----------------------------------------------------------------------------------------------------|
| Entres Single Convect More                                                                                                    |
| Sub-M Cancel                                                                                                    |

**Etapa 3.** Selecione o ícone de três linhas localizado no canto superior esquerdo e navegue até **Administration > Identity Management > Groups**.

| E Cisco ISE                                                                      | Administration • Identity Ma             | anagement                                   |
|----------------------------------------------------------------------------------|------------------------------------------|---------------------------------------------|
| entities Groups External Ide                                                     | entity Sources Identity Source Sequences | Settings                                    |
| Identity Groups                                                                  | User Identity Groups                     |                                             |
| Endpoint Identity Groups                                                         | 🖉 Edit 🕂 Add 🌘 Delete 🗸 🕁 Import         | 🟦 Export 🖂                                  |
| <ul> <li>&gt; In Dentity Groups</li> <li>&gt; In User Identity Groups</li> </ul> | Name                                     | ∧ Description                               |
|                                                                                  | ALL_ACCOUNTS (default)                   | Default ALL_ACCOUNTS (default) User Group   |
|                                                                                  | Employee                                 | Default Employee User Group                 |
|                                                                                  | GROUP_ACCOUNTS (default)                 | Default GROUP_ACCOUNTS (default) User Group |
|                                                                                  | GuestType_Contractor (default)           | Identity group mirroring the guest type     |
|                                                                                  | GuestType_Daily (default)                | Identity group mirroring the guest type     |
|                                                                                  | GuestType_SocialLogin (default)          | Identity group mirroring the guest type     |
|                                                                                  | GuestType_Weekly (default)               | Identity group mirroring the guest type     |
|                                                                                  | OWN_ACCOUNTS (default)                   | Default OWN_ACCOUNTS (default) User Group   |

**Etapa 4.** Navegue até a pasta **Grupos de Identidades do Usuário** e selecione o botão **+Adicionar**. Defina um nome e selecione o botão **Enviar**.

| Identities        | Groups          | External Ide | ntity Sources | Identity Source Sequence | es Settings                               |                         |
|-------------------|-----------------|--------------|---------------|--------------------------|-------------------------------------------|-------------------------|
| Identity Gr<br>EQ | roups           |              | User lo       | lentity Groups           |                                           |                         |
| < 18              | 8               | 0            |               |                          |                                           | Selected 0 Total 10 🖉 🧔 |
|                   | Endpoint Identi | ity Groups   | 0 Edit +      | Add 🌔 Delete 🗸 🕁 ir      | nport 🏦 Export 🖂                          | all $\sim$ $~$ $\nabla$ |
| > 🗖 (             | User Identity G | iroups       | Nar           | ne                       | ∧ Description                             |                         |
|                   |                 |              | 0 4           | ALL_ACCOUNTS (default)   | Default ALL_ACCOUNTS (default) User Group |                         |
|                   |                 |              | 0 😤           | CSM Admin                |                                           |                         |
|                   |                 |              | 0 😤           | CSM Oper                 |                                           |                         |

**Note**: Este exemplo cria grupos Admin CSM e Oper Identity CSM. Você pode repetir a Etapa 4 para cada tipo de usuário administrativo no CSM

**Etapa 5.** Selecione o ícone de três linhas e navegue até **Administration > Identity Management >Identities.** Selecione o botão **+Adicionar**, defina o nome de usuário e a senha e selecione o grupo ao qual o usuário pertence. Neste exemplo, cria os usuários **csmadmin** e **csmoper** e atribuídos ao CSM Admin e ao CSM Oper group respectivamente.

| Manager Concern For        |                                                                                                    |            |
|----------------------------|----------------------------------------------------------------------------------------------------|------------|
| dentities unsups Ext       | mail identity Sources Identity Source Sequences Settings                                                                                                    |            |
|                            | Nervent Access Users List ( ) considers                                                                                                    |            |
| ne Meruel Network Scen Res | <ul> <li>Network Access User</li> <li>*Nerw containin</li> <li>Sona Containin</li> <li>Sona Contai</li></ul> | ) o<br>) o |
|                            | User Information     Proclame     Lastnere     Account Options                                                                                                    |            |
|                            | Charge paerward in Hod togin                                                                                                    |            |
|                            | Deside account if data encents     2021-06-16     Gymmers-dd)                                                                                                    |            |
|                            | V User Groups                                                                                                    |            |

| Identities Groups Ex                    | xternal Identity Sources Identity Source Sequences Settings                |                         |
|-----------------------------------------|----------------------------------------------------------------------------|-------------------------|
| Users<br>Latest Manual Network Scan Res | Network Access Users                                                       |                         |
|                                         |                                                                            | Selected 0 Total 2 🧭 🚳  |
|                                         | // Edit 🕂 Add 🛠 Change Status 🗸 🕁 Import 🖞 Export 🗸 🏮 Delete 🗸 🍈 Duplicate | All $\sim$ $-\nabla$    |
|                                         | Status Name                                                                | s User Identity Grou Ad |
|                                         | Enabled 1 csmadmin                                                         | CSM Admin               |
|                                         | Enabled 1 csmoper                                                          | CSM Oper                |

Etapa 6. Selecionare navegue até Administration > System > Deployment(Administração > Sistema > Implantação). Selecione o nó do nome de host e ative o DeviceAdmin Service

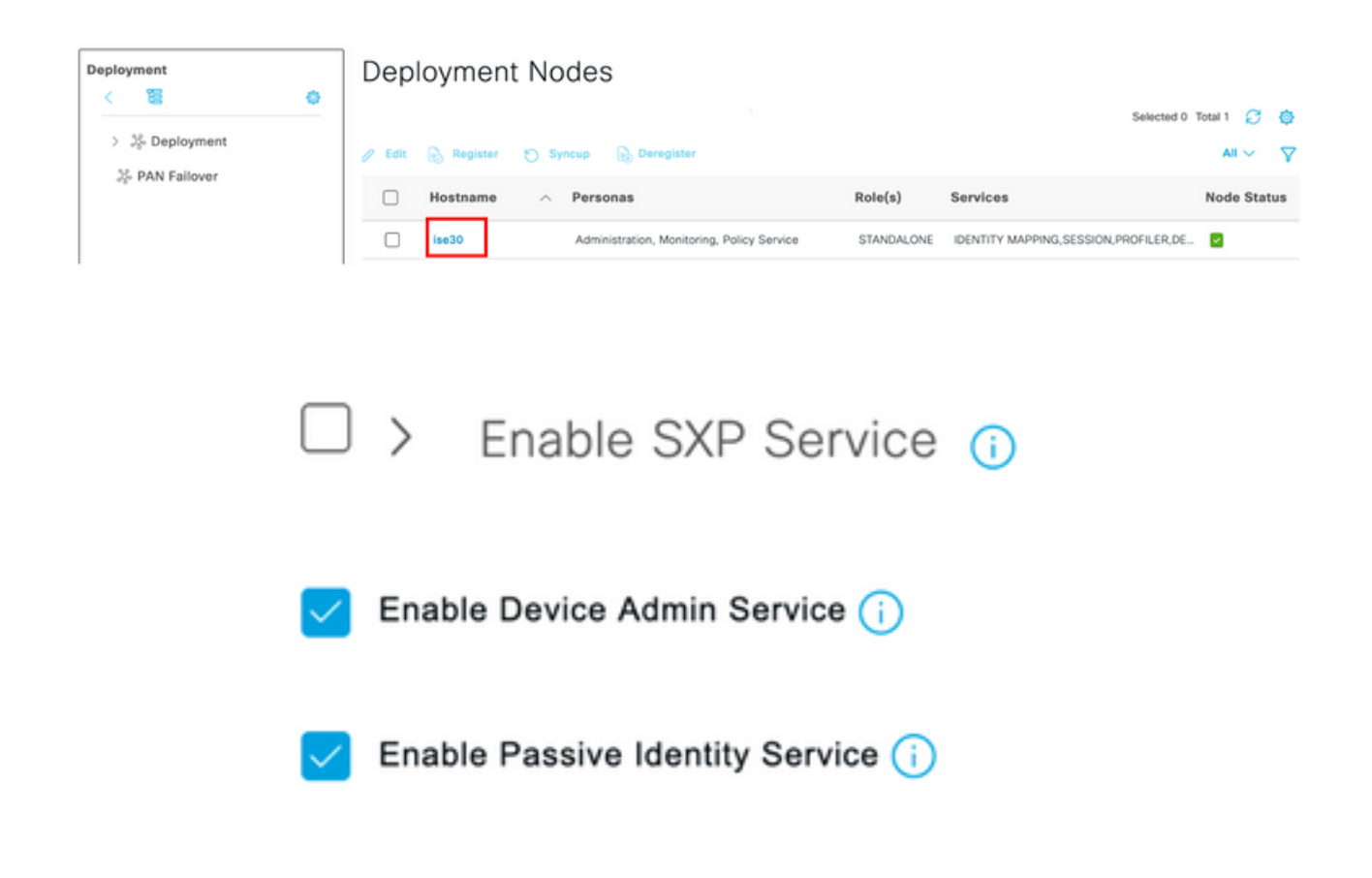

**Note**: Em caso de implantação distribuída, selecione o nó PSN que lida com solicitações TACACS

Passo 7. Selecione o ícone de três linhas e navegue até Administration > Device Administration > Policy Elements (Administração > Administração de dispositivo > Elementos de política). Navegue até Results > TACACS Command Sets (Resultados > Conjuntos de comandos TACACS). Selecione +Adicionar botão, defina um nome para o conjunto de comandos e ative o comando Permitir qualquer que não esteja listado abaixo da caixa de seleção. Selecione Submit.

| E CISCO ISE         |   |                                    | Work Centers -        | Device Administration |                 |                          | e months of a | 28 | Ŷ |
|---------------------|---|------------------------------------|-----------------------|-----------------------|-----------------|--------------------------|---------------|----|---|
| Overview Identitie  | S | User Identity Groups               | Ext Id Sources        | Network Resources     | Policy Elements | Device Admin Policy Sets | More $\sim$   |    |   |
| Conditions          | > | TACACS Command Sets<br>Command Set | > New                 |                       |                 |                          |               |    |   |
| etwork Conditions   | > | Name                               |                       |                       |                 |                          |               |    |   |
| lesults             | ~ | Permit all                         |                       |                       |                 |                          |               |    |   |
| Allowed Protocols   |   |                                    |                       |                       |                 |                          |               |    |   |
| TACACS Command Sets |   | Description                        |                       |                       |                 |                          |               |    |   |
| TACACS Profiles     |   |                                    |                       |                       |                 |                          |               |    |   |
|                     |   | Commands                           |                       |                       |                 |                          |               |    |   |
|                     |   | Permit any command that            | t is not listed below | 2                     |                 |                          |               |    |   |
|                     |   |                                    |                       |                       |                 |                          |               |    |   |
|                     |   |                                    |                       |                       |                 |                          |               |    |   |
|                     |   | + Add 🛛 Trash 🗸                    | CEdit 🔷 Move U        | o 💛 Move Down         |                 |                          |               |    |   |
|                     |   | Grant                              | Command               | Arguments             |                 |                          |               |    |   |
|                     |   | No data found.                     |                       |                       |                 |                          |               |    |   |
|                     |   |                                    |                       |                       |                 |                          |               | _  | _ |

Etapa 8. Selecione o ícone de três linhas localizado no canto superior esquerdo e navegue até

Administration->Device Administration->Device Admin Policy Sets. Selecionar localizado abaixo do título Conjuntos de políticas, defina um nome e selecione o + botão no meio para adicionar uma nova condição.

| Policy | Sets   |                    |                           |            | Reset                     | Policyset Hite | counts |         | Save |
|--------|--------|--------------------|---------------------------|------------|---------------------------|----------------|--------|---------|------|
| ۲      | Status | Policy Set Name    | Description               | Conditions | Allowed Protocols / Serve | er Sequence    | Hits   | Actions | View |
| Q      | Search |                    |                           |            |                           |                |        |         |      |
|        | ۰      | CSM Administrators |                           | +          | Select from list          | ~+             |        | (2)     | >    |
|        | ۰      | Default            | Tacacs Default policy set |            | Default Device Admin      | <u>a ~</u> +   | 0      | ¢3>     | •    |

**Etapa 9.** Na janela Condição, selecione adicionar um atributo e selecione o ícone **Dispositivo de rede** seguido do endereço IP do dispositivo de acesso à rede. Selecione **Attribute Value** e adicione o endereço IP do CSM. Selecione **Usar** uma vez concluído.

| Conditions Studio                    |        |                  |                  |       |           |      |
|--------------------------------------|--------|------------------|------------------|-------|-----------|------|
| Library                              | Editor |                  |                  |       |           |      |
| Search by Name                       |        | Network Access-D | evice IP Address |       |           |      |
|                                      | ę      | Equals 🗸         | 10.88.243.42     |       |           |      |
| No conditions found - reset filters. |        | Set to 'Is not'  |                  |       | Duplicate | Save |
|                                      |        |                  | NEW A            | ND OR |           |      |
|                                      |        |                  |                  |       |           |      |
|                                      |        |                  |                  |       |           |      |
|                                      |        |                  |                  |       |           |      |
|                                      |        |                  |                  |       |           |      |
|                                      |        |                  |                  |       |           |      |
|                                      |        |                  |                  |       |           |      |
|                                      |        |                  |                  |       |           |      |
|                                      |        |                  |                  |       |           |      |
|                                      |        |                  |                  |       | Close     | Use  |

Etapa 10. Na seção permitir protocolos, selecione Device Default Admin. Selecione Salvar

| Policy Sets     |            |             |     |                                                         | Reset          | Reset       | Policyset Hit | counts | )       | Save |
|-----------------|------------|-------------|-----|---------------------------------------------------------|----------------|-------------|---------------|--------|---------|------|
| 🔶 Status Policy | y Set Name | Description | Con | ditions                                                 | Allowed Protoc | ols / Serve | r Sequence    | Hits   | Actions | View |
| Q Search        |            |             |     |                                                         |                |             |               |        |         |      |
| CSM 4           | .22        |             | Ŗ   | Network Access-Device IP<br>Address EQUALS 10.88.243.42 | Default Device | Admin       | ∞ ~+          | 0      | ŵ       | >    |
|                 |            |             |     |                                                         |                |             |               |        |         |      |
|                 |            |             |     |                                                         |                |             |               |        |         |      |

| Etapa 11. Selecione a set | a para a direita |
|---------------------------|------------------|
| políticas de autenticação | e autorização    |

ícone do Conjunto de políticas para definir

**Etapa 12.** Selecionar localizado abaixo do título da política de autenticação, defina um nome e selecione o + no meio para adicionar uma nova condição. Na janela Condição, selecione adicionar um atributo e selecione o ícone **Dispositivo de rede** seguido do endereço IP do dispositivo de acesso à rede. Selecione **Attribute Value** e adicione o endereço IP do CSM. Selecione **Usar** uma vez concluído

Etapa 13. Selecione Usuário interno como o repositório de identidade e selecione Salvar

| $\vee$ Authe | nticatio | n Policy (1)       |     |                                                      |                |            |             |
|--------------|----------|--------------------|-----|------------------------------------------------------|----------------|------------|-------------|
| ۲            | Status   | Rule Name          | Cor | ditions                                              | Use            | н          | its Actions |
| Q            | Search   |                    |     |                                                      |                |            |             |
|              |          |                    |     |                                                      | Internal Users | <b>a</b> ~ |             |
|              | 0        | CSM Authentication |     | Network Access-Device IP Address EQUALS 10.88.243.42 | > Options      |            | (\$)        |
|              |          |                    |     |                                                      |                |            |             |

**Note**: O repositório de identidades pode ser alterado para o repositório do AD se o ISE estiver associado a um Ative Diretory.

**Etapa 14.** Selecionar localizado abaixo do título da política de autorização, defina um nome e selecione o + botão no meio para adicionar uma nova condição. Na janela Condição, selecione adicionar um atributo e selecione o ícone **Grupo de Identidade** seguido por **Usuário Interno: Grupo de Identidades**. Selecione o grupo de administração do CSM e selecione **Usar**.

| ibrary                | 1             | Editor |                       |                             |            |     |
|-----------------------|---------------|--------|-----------------------|-----------------------------|------------|-----|
| Search by Name        |               |        | InternalUser-Identity | yGroup                      |            |     |
|                       | 8 0 1 0 t 🕈   | 4      | Equals 🗸              | User Identity Groups:CSM Ac | dmin × 🗸 🗸 |     |
| EAP-MSCHAPv2          | o             |        | Set to 'Is not'       |                             | Duplicate  | ave |
| EAP-TLS               | ٥             |        |                       | NEW AND OR                  |            |     |
| Guest_Flow            | 0             |        |                       |                             |            |     |
| Betwork_Access_Authen | ntication_ () |        |                       |                             |            |     |
|                       |               |        |                       |                             |            |     |
|                       |               |        |                       |                             |            |     |
|                       |               |        |                       |                             |            |     |
|                       |               |        |                       |                             |            |     |
|                       |               |        |                       |                             |            |     |
|                       |               |        |                       |                             |            |     |

**Etapa 15.** Em Conjunto de comandos, selecione Permitir todos os conjuntos de comandos criados na Etapa 7 e selecione **Salvar** 

Repita as etapas 14 e 15 para o grupo de trabalho do CSM

| Author | ization | Policy (3) |     |                                                                     |                             |    |                        |      |      |         |
|--------|---------|------------|-----|---------------------------------------------------------------------|-----------------------------|----|------------------------|------|------|---------|
|        |         |            |     |                                                                     | Results                     |    |                        |      |      |         |
| ⊕ s    | Status  | Rule Name  | Con | ditions                                                             | Command Sets                |    | Shell Profiles         |      | Hits | Actions |
| Q      | Search  |            |     |                                                                     |                             |    |                        |      |      |         |
|        | •       | CSM Oper   | A   | InternalUser-IdentityGroup EQUALS User<br>Identity Groups:CSM Oper  | ${\rm Permit\ all\ }\times$ | ~+ | Select from list       | ~+   | 0    | (2)     |
|        | 0       | CSM. Admin | я.  | InternalUser-IdentityGroup EQUALS User<br>Identity Groups:CSM Admin | $Permit\;all\;\times$       | ~+ | Select from list       | ~+   | 0    | (2)     |
|        | 0       | Default    |     |                                                                     | $DenyAllCommands \times$    | ~+ | Deny All Shell Profile | ∞ ~+ | 0    | 錼       |

**Etapa 16 (Opcional).** Selecione o ícone de três linhas localizado no canto superior esquerdo e Selecione **Administração>Sistema>Manutenção>Repositório**, selecione **+Adicionar** para adicionar um repositório usado para armazenar o arquivo de despejo de TCP para fins de solução de problemas.

**Etapa 17 (Opcional).** Defina um nome de repositório, um protocolo, um nome de servidor, um caminho e credenciais. Selecione **Submit** quando terminar.

| Deployment           | Licensing | Certificates                                                                                                    | Logging                                       | Maintenance | Upgrade | Health Checks | Backup | Click here to do visibility setup Do not show this again. |
|----------------------|-----------|----------------------------------------------------------------------------------------------------|-----------------------------------------------|-------------|---------|---------------|--------|-----------------------------------------------------------|
| Patch Management     |           | Repository List > /                                                                                                    | Add Repository                                |             |         |               |        |                                                           |
| Repository           |           | Repository Co                                                                                                    | onfiguration                                  | n           |         |               |        |                                                           |
| Operational Data Pur | ging      | * Repository Ca<br>* Repository Nam<br>* Protocol<br>Location<br>* Server Name<br>* Path<br>Credentials<br>* User Name<br>* Password | re VMRepor<br>FTP ~<br>10.122.1<br>/<br>cisco | 12.137      |         |               |        |                                                           |
|                      |           |                                                                                                    |                                               |             |         |               |        |                                                           |

### Configuração do CSM

**Etapa 1.** Faça login no aplicativo Cisco Security Manager Client com a conta de administrador local. No menu, navegue até **Ferramentas > Administração do Security Manager** 

|                                              | Cisco Security Manager<br>Version 4.22.0 Service Pack 1                    |
|----------------------------------------------|----------------------------------------------------------------------------|
|                                              | Server Name 10.88.243.42 V<br>Username admin<br>Password ••••••            |
| © 2020 Cisco Systems, Inc. Cisco, Cisco Syst | ems and Cisco logo are registered trademarks of Cisco Systems, Inc. and/or |

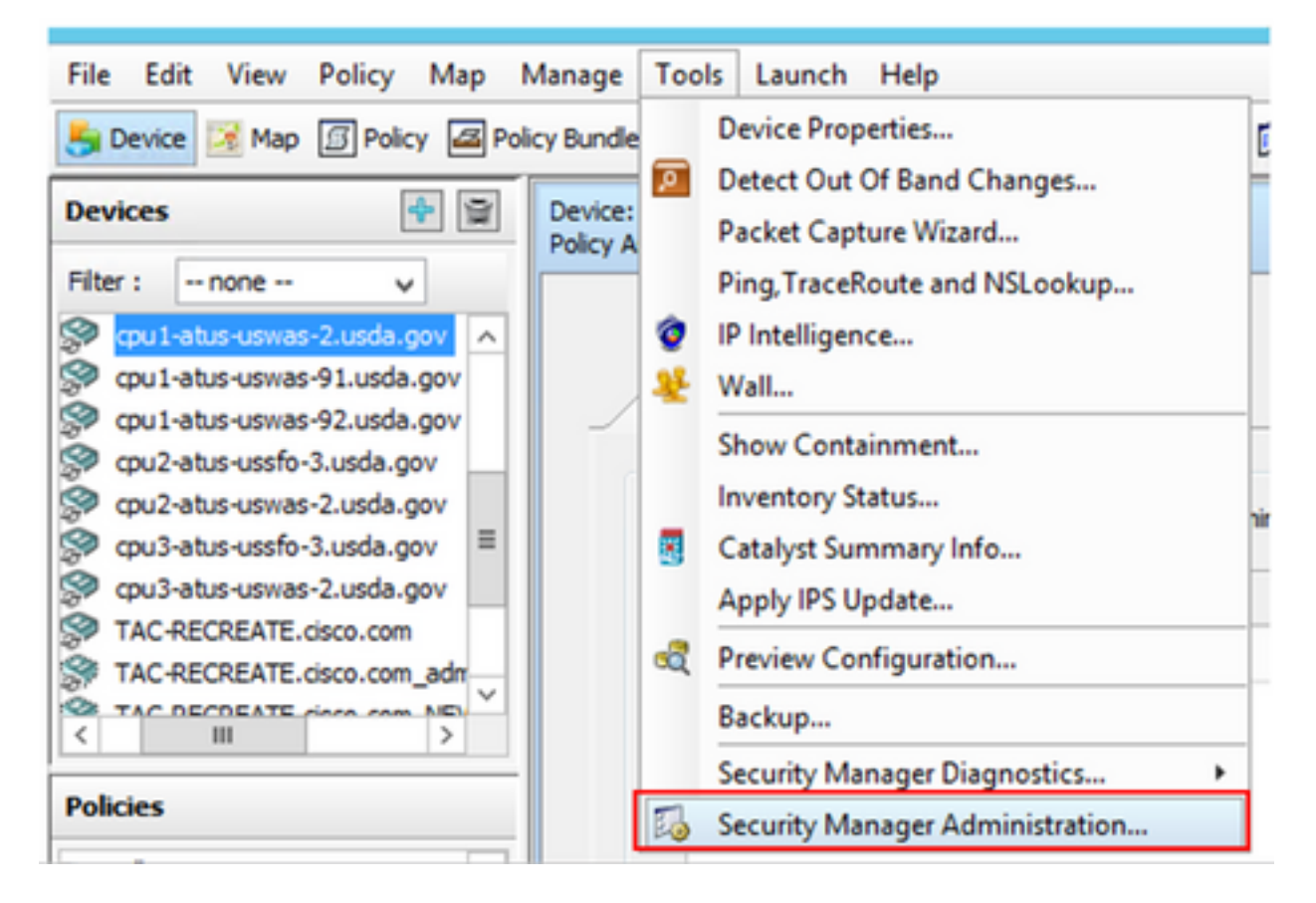

Etapa 2. Marque a caixa em Native RBAC Parameters. Selecione Salvar e Fechar

Etapa 3. No menu, selecione Arquivo > Enviar. Arquivo > Enviar.

**Note**: Todas as alterações devem ser salvas, caso sejam feitas alterações na configuração, elas precisam ser enviadas e implantadas.

**Etapa 4.** Navegue até CSM Management UI e digite <u>https://<enter\_CSM\_IP\_Address</u> e selecione **Server Administration.** 

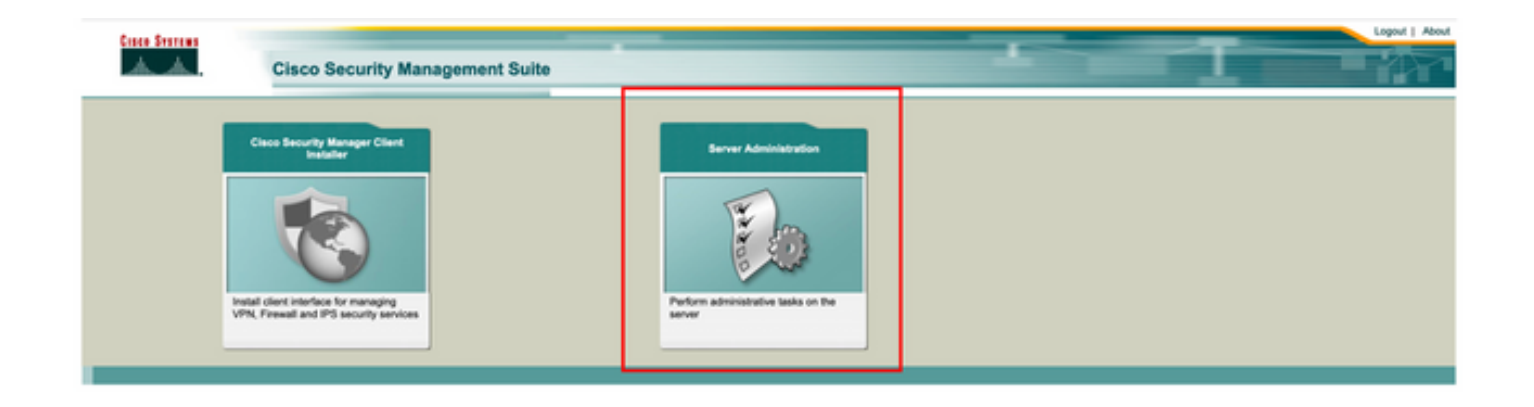

**Note**: As etapas 4 a 7 mostram o procedimento para definir a função padrão para todos os administradores que não estão definidos no ISE. Estas etapas são opcionais.

**Etapa 5.** Valide se o modo de autenticação está definido como **CiscoWorks Local** e **Online** userID é a conta de administrador local criada no CSM.

| cisco Cisc               | co Security Mana   | ger                      |                               |                |                    |           |                   | admin Logout About Feedbac                 |
|--------------------------|--------------------|--------------------------|-------------------------------|----------------|--------------------|-----------|-------------------|--------------------------------------------|
| Home Server * S          | Software Center *  |                          |                               |                |                    |           |                   |                                            |
|                          |                    |                          |                               |                |                    |           |                   | 17 Apr 2021, 14                            |
| ommon Services           | Home               |                          |                               |                |                    |           |                   |                                            |
| Auto Refresh             |                    | Version: 4.2.2           |                               |                |                    |           |                   | Last Updated: Sat Apr 17 14:11:20 PDT 2021 |
|                          | Security           |                          | Backup                        |                |                    | Recent    | ly Completed Jobs |                                            |
| uthentication Mode       | Ciscol/Works Local | Backup Schedule          | Not Scheduled                 | Job ki         | Job Type           | Status    | Description       | Completed At                               |
|                          |                    |                          |                               | 1001,1370      | SystemCheckUtility | Succeeded | SysCheckTest      | Sat Apr 17 05:01:56 PDT 2021               |
| uthorization Mode        | CiscoWorks Local   | Last Backup Completed at | Not found or unable to detect | 1001.1369      | SystemCheckUtility | Succeeded | SysCheckTest      | Fri Apr 16 05:00:58 PDT 2021               |
| unio Tino on Mada        | Standaloga         |                          |                               | 1001.1368      | SystemCheckUtility | Succeeded | SysCheckTest      | Thu Apr 15 05:00:57 PDT 2021               |
| nge agrion wooe          |                    | Recent Backup Status     | Not found or unable to detect | 1001.1367      | SystemCheckUtility | Succeeded | SysCheckTest      | Wed Apr 14 05:00:55 PDT 2021               |
|                          |                    |                          |                               | 1001.1366      | SystemCheckUtility | Succeeded | SysCheckTest      | Tue Apr 13 05:00:54 PDT 2021               |
|                          |                    |                          |                               | 1001,1365      | SystemCheckUtility | Succeeded | SysCheckTest      | Mon Apr 12 05:00:56 PDT 2021               |
|                          |                    |                          |                               | 1001.1364      | SystemCheckUtility | Succeeded | SysCheckTest      | Sun Apr 11 05:00:55 PDT 2021               |
|                          |                    |                          |                               | 1001.1363      | SystemCheckUtility | Succeeded | SysCheckTest      | Sat Apr 10 05:00:56 PDT 2021               |
|                          |                    |                          |                               |                |                    |           |                   | More                                       |
|                          | System Tasks       |                          | Inline Users                  |                | Management Tax     | ka l      |                   | Reports                                    |
| cel User Setup           |                    |                          |                               | Schedule Back  | kup                |           | Permission Rep    | of                                         |
| ulti-Server Trust Manage | Internet           | Mumber of Online upon    |                               | Check for Soft | ware Updates       |           | Log File Status   |                                            |
| Configure Single Sign-On |                    | Harrison of Shine alloy  |                               | Check for Dev  | ice Updates        |           | Process Status    |                                            |
| AA Mode Setup            |                    |                          |                               | Collect Server | Information        |           | System Audit L    |                                            |
|                          |                    |                          | admin                         |                |                    |           |                   | -                                          |
|                          |                    | Online User (d(s)        | Send Message                  |                |                    |           |                   |                                            |
|                          |                    |                          |                               |                |                    |           |                   |                                            |

Etapa 6. Navegue até Servidor e selecione Gerenciamento de servidor único

| ciso        | Cisco Security Manager          |   |
|-------------|---------------------------------|---|
| Home        | Server V Software Center V      |   |
|             | Security                        |   |
| Commo       | Single-Server Management        |   |
| 🗹 Auto R    | Multi-Server Trust Management   |   |
|             | Cisco.com Connection Management |   |
| Authentica  | AAA Mode Setup                  | Ċ |
| Authorizat  | Admin                           | , |
| Single Sig  | Processes                       |   |
| Siligie Sig | Backup                          | 2 |
|             | Log Rotation                    |   |
|             | Collect Server information      |   |
|             | Selftest                        |   |
|             | Notity Users                    |   |
|             | Job Browser                     |   |
|             | System Preferences              |   |
| Local Use   | CS Log Configurations           |   |
| Multi-Serv  | DiskWatcher Configuration       |   |
| Configure   | Disktratorior Configuration     |   |
| AAA Mode    | e Setuo II                      |   |

**Passo 7.** Selecione Configuração de gerenciamento de função e selecione o privilégio padrão que todos os usuários admin recebem na autenticação. Para este exemplo, é usado o Network Administrator. Depois de selecionada, selecione **definir como padrão.** 

| cisco Cisco Security Man                                                                                                    | nager                 |                                                                                                    |        |
|----------------------------------------------------------------------------------------------------|-----------------------|----------------------------------------------------------------------------------------------------|--------|
| Home Server * Software Center *                                                                                                    |                       |                                                                                                    |        |
| Navigator<br>Browser-Server Security<br>mode setup<br>Local User Policy Setup<br>Local User Setup<br>Role Management Setup<br>Certificate Setup | Role Management Setup | Image: Description       Default Roles         Approver Role       Image: Desk Role         Help Desk Role       Image: Desk Role         Network Administrator Role       Image: Desk Role         Network Operator Role       Image: Desk Role         Security Administrator Role       Image: Desk Role         Security Administrator Role       Image: Desk Role         Super Administrator Role       Image: Desk Role         Super Administrator Role       Image: Desk Role         Image: Desk Role       Image: Desk Role         Super Administrator Role       Image: Desk Role         Image: Desk Role       Image: Desk Role         Image: Desk Role       Image: Desk Role         Image: Desk Role       Image: Desk Role         Image: Desk Role       Image: Desk Role         Image: Desk Role       Image: Desk Role         Image: Desk Role       Image: Desk Role         Image: Desk Role       Image: Desk Role         Image: Desk Role       Image: Desk Role         Image: Desk Role       Image: Desk Role         Image: Desk Role       Image: Desk Role         Image: Desk Role       Image: Desk Role         Image: Desk Role       Image: Desk Role         Image: Desk Role       Image: Desk Role <th>econds</th> | econds |

**Etapa 8.** Selecione **Server>AAA Mode Setup Role (Função de configuração do modo AAA)** e selecione a opção **TACACS+**; finalmente selecione **change (alterar)** para adicionar informações do ISE.

| ulu<br>cis                         | co Cisco Security Manager                                                                                                  |
|------------------------------------|----------------------------------------------------------------------------------------------------|
| Home                               | Server  Software Center                                                                                                    |
| Commo                              | Security<br>Single-Server Management<br>Multi-Server Trust Management<br>Cisco.com Connection Management<br>AAA Mode Setup |
| Authoriza<br>Single Si             | t Admin<br>Processes<br>Backup                                                                                             |
|                                    | Log Rotation<br>Collect Server information<br>Selftest                                                                     |
|                                    | Notify Users<br>Job Browser<br>Resource Browser                                                                            |
| Local Us<br>Multi-Ser<br>Configure | System Preferences<br>CS Log Configurations<br>DiskWatcher Configuration                                                   |

| cisco Cisco Security M                   | lanager |
|------------------------------------------|---------|
| Home Server V Software Center V          |         |
|                                          |         |
| Authentication Mode Setup                |         |
| AAA Mode Setup                           |         |
| Select a Type: ACS O Local RBAC          |         |
| Current Login Mode: Local Authentication |         |
| Available Login Modules                  |         |
| 1 Local Authentication                   |         |
| 2 Local NT System                        |         |
| 3 MS Active Directory                    |         |
| 4 RADIUS                                 |         |
| 5 O TACACS+                              |         |
|                                          |         |
|                                          | Change  |

**Etapa 9.** Defina o endereço IP e a chave do ISE, opcionalmente, você pode selecionar a opção para permitir todos os usuários de autenticação local ou apenas um usuário se o login falhar. Para este exemplo, o único usuário admin é permitido como método de fallback. Selecione **Ok** para salvar as alterações.

| Login Module Options    |                                                                                                    |                    |
|-------------------------|----------------------------------------------------------------------------------------------------|--------------------|
| Selected Login Module:  | TACACS+                                                                                                    |                    |
| Description:            | Cisco Prime TACACS+ login module                                                                                   |                    |
| Server:                 | 10.122.112.4                                                                                                    |                    |
| Port:                   | 49                                                                                                    |                    |
| SecondaryServer:        |                                                                                                    |                    |
| SecondaryPort:          | 49                                                                                                    |                    |
| TertiaryServer:         |                                                                                                    |                    |
| TertiaryPort:           | 49                                                                                                    |                    |
| Key:                    |                                                                                                    |                    |
| Debug:                  | True O False                                                                                                    |                    |
|                         | <ul> <li>Allow all Local Authentication users to fal<br/>Authentication login.</li> </ul>                          | lback to the Local |
| Login fallback options: | <ul> <li>Only allow the following user(s) to fallbac<br/>Authentication login if preceding login fails:</li> </ul> | k to the Local     |
|                         | admin                                                                                                    | (comma separated)  |
|                         | Allow no fallbacks to the Local Authentica                                                                         | ation login.       |
|                         |                                                                                                    | OK Cancel          |

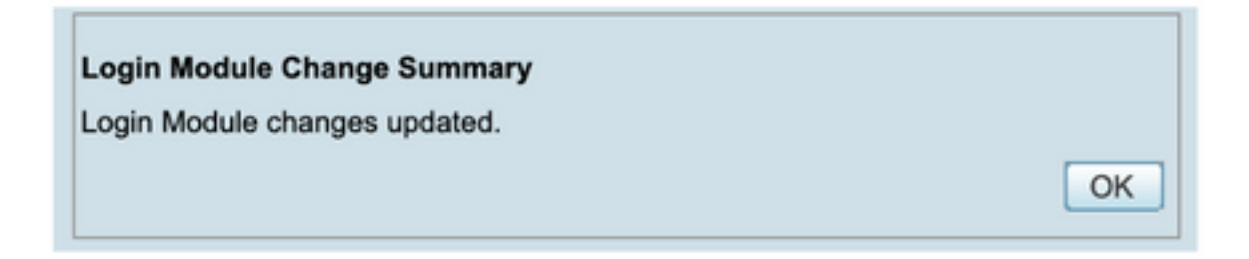

Etapa 10. Selecione Server> Single Server Management, selecione Local User Setup e selecione add.

| ului<br>cisco | Cisco Security Manager                   |  |
|---------------|------------------------------------------|--|
| Home S        | Server <b>v</b> Software Center <b>v</b> |  |
|               |                                          |  |
| Commo         | Single Server Management                 |  |
| Auto R        | Multi-Server Trust Management            |  |
|               | Cisco com Connection Management          |  |
|               | AAA Mode Setup                           |  |
| Authentica    |                                          |  |
| Authorizat    | Admin                                    |  |
|               | Processes                                |  |
| Single Sig    | Backup                                   |  |
|               | Log Rotation                             |  |
|               | Collect Server information               |  |
|               | Selftest                                 |  |
|               | Notify Users                             |  |
|               | Job Browser                              |  |
|               | Resource Browser                         |  |
| Local Lise    | System Preferences                       |  |
| Multi-Sec     | CS Log Configurations                    |  |
| Configure     | DiskWatcher Configuration                |  |
| AAA Mode S    | lature II                                |  |

| cisco Cisco Security                                             | Manager                                                                                                    |
|------------------------------------------------------------------|----------------------------------------------------------------------------------------------------|
| Home Server * Software Center *                                  |                                                                                                    |
| Navigator                                                        | Local User Setup                                                                                                    |
| Browser-Server Security<br>mode setup<br>Local User Policy Setup | Showing 206 records                                                                                                    |
| Local User Setup<br>Role Management Setup<br>Certificate Setup   | 1. Aaron Logen<br>2. Adrian Lotrean                                                                                                    |
|                                                                  | Annan Kohanas     Annan Kohanas     Annan Kohanas     Annan Kohanas     Annan Kohanas     Annan Kohanas                                                                                                    |
|                                                                  | Alariz Castain                                                                                                    |
|                                                                  | A determine of the second second |
|                                                                  | 10. Anwar Khan<br>11. armand amith                                                                                                    |
|                                                                  | 12. Bernard Alston 13. bhess                                                                                                    |
|                                                                  | 14. Bill.Mason<br>15. bill.nash                                                                                                    |
|                                                                  | 16. Billy Vaughan<br>17. bplotnik                                                                                                    |
|                                                                  | +a Bredier Ionzan<br>t Select items then take an Import Users Export Users Edit Delete Add Modily My Profile                                                                                                    |

**Etapa 11.** Defina o mesmo nome de usuário e senha criados no ISE na etapa 5 na seção de configuração do ISE, as **funções de autorização de tarefas do Help Desk e** do **cliente** são usadas neste exemplo. Selecione **OK** para salvar o usuário admin.

| sername:                | csmoper          |               |                                            |    |
|-------------------------|------------------|---------------|--------------------------------------------|----|
| assword:                |                  |               | Verify Password:                           | ٦  |
| nail:                   |                  |               |                                            |    |
| uthorization Type       |                  |               |                                            |    |
| elect an option: Full A | uthorization 📀 E | hable Task Au | uthorization C Enable Device Authorization | 'n |
| Koles                   |                  | Device        | level Authorization                        | ר  |
| Help Desk               |                  | Not Ap        | oplicable                                  |    |
| Approver                |                  |               |                                            |    |
| Network Operator        |                  |               |                                            |    |
| Network Administrator   | ·                |               |                                            |    |
| System Administrator    | I                |               |                                            |    |
| Super Admin             | I                |               |                                            |    |
| Security Administrator  |                  |               |                                            |    |
| Conucley Accession      |                  |               |                                            |    |
| Security Approver       |                  |               |                                            |    |
|                         |                  |               |                                            |    |
|                         |                  |               |                                            |    |
|                         |                  |               |                                            | -  |
|                         |                  |               |                                            |    |
| OK Cancel               |                  |               |                                            |    |
| OK Cancel               |                  |               |                                            |    |

### Verificar

IU do cliente do Cisco Security Manager

**Etapa 1.** Abra um novo navegador de janela e digite <u>https://<enter\_CSM\_IP\_Address</u>, use **csmadmin** username e password criados na etapa 5 na seção de configuração do ISE.

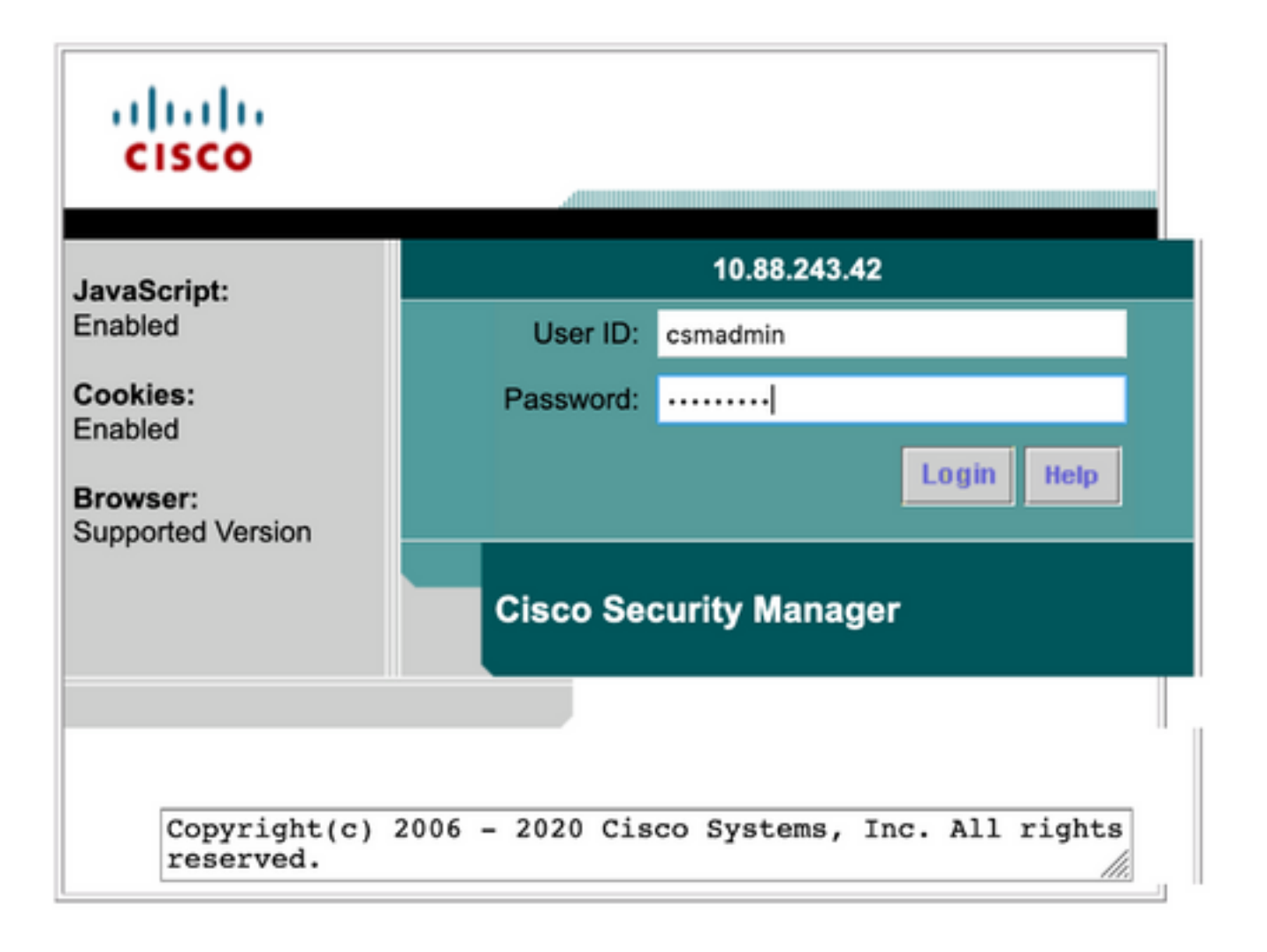

O login bem-sucedido na tentativa pode ser verificado nos registros ao vivo do ISE TACACS

| E Cisco ISE                   |            |            | 0                 | perations • TA | CACS                  | <b>^</b>                                | Evaluation Mode 39 Days | Q              | 0 73      | 0       |
|-------------------------------|------------|------------|-------------------|----------------|-----------------------|-----------------------------------------|-------------------------|----------------|-----------|---------|
| Live Logs                     |            |            |                   |                |                       |                                         |                         |                |           |         |
| 영 Refresh : 쇼 Export To 🗸     |            |            |                   |                |                       | Refresh Show<br>Every 3 seconds V Later | st 20 records 🗸         | Within<br>Last | 3 hours   | ~<br>•  |
| Logged Time                   | Status     | Details    | Identity          | Туре           | Authentication Policy | Authorization Policy                    | Ise Node                | ,              | ietwork l | Devic.  |
| ×                             |            | ~          | Identity          |                | Authentication Policy | Authorization Policy                    | Ise Node                | _              | Network D | evice N |
| Apr 17, 2021 02:34:54.1       |            | 6          | csmadmin          | Authentic      | CSM 4.22 >> Default   |                                         | ise30                   | c              | SM422     |         |
| Last Updated: Sat Apr 17 2021 | 09:37:58 0 | MT-0500 (C | entral Daylight T | ime)           |                       |                                         |                         | Rece           | ords Show | vn: 1   |

aplicativo do Cisco Security Manager Client

**Etapa 1.** Faça login no aplicativo Cisco Security Manager Client com a conta de administrador do helpdesk.

|                                                                                                    | 8 |
|----------------------------------------------------------------------------------------------------|---|
| Cisco Security Manager<br>Version 4.22.0 Service Pack 1                                                                                                    |   |
| Server Name 10.88.243.42 V<br>Username csmoper<br>Password ••••••<br>Default View Configuration Manager V                                                                         |   |
| © 2020 Cisco Systems, Inc. Cisco, Cisco Systems and Cisco logo are registered trademarks of Cisco Systems, Inc. and/or<br>Its affiliates in the U.S. and certain other countries. |   |

O login bem-sucedido na tentativa pode ser verificado nos registros ao vivo do ISE TACACS

| ve Logs                 |        |         |           |      |                       |                              |                             |                          |
|-------------------------|--------|---------|-----------|------|-----------------------|------------------------------|-----------------------------|--------------------------|
| ⊘ Refresh 🖞 Expert To ∨ |        |         |           |      |                       | Refresh<br>Every 3 seconds 🗸 | Show<br>Latest 20 records 🗸 | Within<br>Last 3 hours → |
| Logged Time             | Status | Details | Identity  | Туре | Authentication Policy | Authorization Policy         | Ise Node                    | Network Devic            |
|                         |        |         | Identify  |      | Juthentication Policy | Authorization Dalicy         | ise Node                    | Network Device           |
| ×                       |        | ~       | internary |      |                       | Participation Porcy          |                             | CHECKLER DETTER          |

**Etapa 2.** No menu do aplicativo cliente CSM, selecione **Tools > Security Manager Administration**, uma mensagem de erro indica que falta de privilégio deve aparecer.

| 🎒 Device 🔀 Neo 🔅 Pokcy 😹    | hiky Bunde            | Device Properties                                                                                                    |                                 | 60            | e e 6                                   | à 🗞                                        | 9                                              | Search AE Categories                                                         | CISCO                 |                                                                                                    |                                                                                                    |                                                                                                    |                                                                                                    |
|-----------------------------|-----------------------|----------------------------------------------------------------------------------------------------|---------------------------------|---------------|-----------------------------------------|--------------------------------------------|------------------------------------------------|------------------------------------------------------------------------------|-----------------------|----------------------------------------------------------------------------------------------------|----------------------------------------------------------------------------------------------------|----------------------------------------------------------------------------------------------------|----------------------------------------------------------------------------------------------------|
| Devices                     |                       | Packet Capture Witard<br>Ping TraceRaute and Millock<br>IP Intelligence                                                                                                    | -<br>up                         |               |                                         | 0eg                                        | ployment P<br>Fait 8 😐                         | Nenager<br>Fending 2 0                                                       | Paan: 0               |                                                                                                    | Device State<br>© Critical 0 © Warning 0 © Norr<br>Last Upde                                                                                                    | nel 8<br>No Tene: 17 Apr 2021 03                                                                                                    | S I TON POL                                                                                                |
| Nekies                      |                       | Store Containment<br>Inventory Satura<br>Cetalyst Sureaman Info<br>Apply PS Updera<br>Preview Configuration<br>Backup<br>Security Manager Diagnestics<br>Security Manager Administration<br>Security Manager Administration<br>Security Manager Administration<br>Security Manager Administration<br>Security Manager Administration<br>Security Manager Administration<br>Security Manager Administration<br>Security Manager Administration<br>Security Manager Administration<br>Security Manager Administration<br>Security Manager Administration<br>Security Manager Administration<br>Security Manager Administration<br>Security Manager Manager Manager Manager<br>Security Manager Manager Manager Manager Manager<br>Security Manager Manager Ma | . •<br>6en<br>0 (               | 1             | Alerta C                                | emector<br>e<br>e<br>e<br>e<br>e<br>e<br>e | n Sute<br>0<br>0<br>0<br>0<br>0<br>0<br>0<br>0 | Deployment<br>Go<br>Go<br>Go<br>Go<br>Go<br>Go<br>Go<br>Go<br>Go<br>Go<br>Go | Addisonal Information | 9 Address<br>199, 134, 215, 3<br>199, 139, 234, 3<br>199, 139, 238, 3<br>199, 139, 238, 3<br>199, 139, 238, 4<br>199, 139, 238, 4<br>199, 139, 238, 4<br>199, 139, 238, 5 | Heat Domain<br>and share works Cardin gov<br>and share works Cardin gov<br>and share works Clusking<br>and share works Clusking<br>and share works Clusking<br>and share works Clusking<br>and share works Clusking<br>and share works Clusking ov<br>and share works Clusking ov | Q- from to Search<br>Target 05 Fersion<br>9.9(2)<br>9.9(2)<br>9 | Running 05<br>5.9(2)40<br>5.9(2)40<br>5.9(2)40<br>5.9(2)40<br>5.9(2)40<br>5.9(2)40<br>6.9(2)40<br>8.9(2)40 |
| You do<br>Please<br>If your | not have<br>contact y | sufficient privilege<br>our system adminis<br>e is ACS, privileges                                                                                                    | s to per<br>trator a<br>are gra | form<br>and h | Error<br>n this o<br>have th<br>d via A | - In<br>perat                              | tion.<br>grant y                               | ou addition.                                                                 | rivileges             |                                                                                                    |                                                                                                    |                                                                                                    | ×                                                                                                    |

OK

**Etapa 3.** Repita as etapas 1 a 3 com a conta **csmadmin** para validar se as permissões apropriadas foram fornecidas a este usuário.

### Troubleshoot

Esta seção fornece as informações que você pode usar para solucionar problemas de sua configuração.

Validação de comunicação com a ferramenta TCP Dump no ISE

**Etapa 1.** Faça login no ISE e navegue até o ícone de três linhas localizado no canto superior esquerdo e selecione **Operations>Troubleshoot>Diagnostic Tools (Operações > Solucionar problemas > Ferramentas de diagnóstico).** 

Etapa 2. Em Ferramentas gerais, selecione TCP Dumps e selecione Add+ (Adicionar+). Selecione o nome do host, o nome do arquivo da interface de rede, o repositório e, opcionalmente, um filtro para coletar somente o fluxo de comunicação do endereço IP do CSM. Selecione Salvar e executar

#### Cisco ISE

Operations · Troubleshoot

| Diagnostic Tools Down          | load Logs Debug Wizard                                                                                                    |
|--------------------------------|----------------------------------------------------------------------------------------------------|
|                                | Add TCP Dump                                                                                                    |
| General Tools ~                | Add 75% Points parties for maniparian on a setterative and travitienters excitizence on the astrony as they appear                                                                                                    |
| RADIUS Authentication TroubI   | Add IGP Dump packet for monitoring on a network interface and troubleshoot problems on the network as they appear.                                                                                                    |
| Execute Network Device Com     | Host Name *                                                                                                    |
| Evaluate Configuration Validat | ise30 V                                                                                                    |
| Posture Troubleshooting        |                                                                                                    |
| Apentiess Posture Troublesho   | No. of Control of Control of Cont |
| Endering Datus                 | Retwork Interface *                                                                                                    |
| TCP Dump                       |                                                                                                    |
| Tor builty                     |                                                                                                    |
| Session Trace Tests            | Filter                                                                                                    |
|                                | ip host 10.88.243.42                                                                                                    |
| TrustSec Tools >               |                                                                                                    |
|                                | li.                                                                                                    |
|                                | E.g: (p host 10.77,122,123 and not<br>10.177,122,119                                                                                                    |
|                                |                                                                                                    |
|                                | Ele Name                                                                                                    |
|                                | CSM_Tshoot                                                                                                    |
|                                |                                                                                                    |
|                                |                                                                                                    |
|                                | Repository                                                                                                    |
|                                | VMRepository V                                                                                                    |
|                                |                                                                                                    |
|                                |                                                                                                    |
|                                | File Size<br>100 0 0                                                                                                    |
|                                | 105                                                                                                    |
|                                | mu -                                                                                                    |
|                                |                                                                                                    |
|                                | 1 0 0                                                                                                    |
|                                | Eadel                                                                                                    |
|                                |                                                                                                    |
|                                | Time Limit                                                                                                    |
|                                | S O O                                                                                                    |
|                                | Minute(s)                                                                                                    |
|                                | Demission Moda                                                                                                    |
|                                |                                                                                                    |
|                                |                                                                                                    |
|                                | Cancel Save and Run                                                                                                    |
|                                |                                                                                                    |

**Etapa 3.** Faça login no aplicativo cliente CSM ou na IU do cliente e digite as credenciais de administrador.

**Etapa 4.** No ISE, selecione o botão **Stop (Parar**) e verifique se o arquivo pcap foi enviado ao repositório definido.

| C Re | fresh + Add        | 0 Edit | 🔋 Trash 🗸 🕨 Start | $igodot$ Stop $\ \pm$ Download |            |            | ∏ F    | Filter 🗸 🐵 |
|------|--------------------|--------|-------------------|--------------------------------|------------|------------|--------|------------|
|      | Host Name          |        | Network Interface | Filter                         | File Name  | Repository | File S | Number o   |
|      | ise30.ciscoise.lab |        | GigabitEthernet 0 | ip host 10.88.243.42           | CSM_Tshoot | VMReposit  | 100    | 1          |

| File Commands Tools Favorites Options Help         Image: Add Extract To       Image: Test       Image: Test | ST CSN  | 1_Tshoot.zip (or | nly 20 days left to b | uy a license | e)                 |                               | - |  |
|----------------------------------------------------------------------------------------------------|---------|------------------|-----------------------|--------------|--------------------|-------------------------------|---|--|
| Add       Extract To       Test       View       Delete       Find       Wizard       Info       ViewsScan       Comment       SFX                                                                                                    | File Co | ommands To       | ols Favorites O       | ptions He    | elp                |                               |   |  |
| ↑     Image: CSM_Tshoot.zip - ZIP archive, unpacked size 1,166 bytes       Name     Size     Packed     Type     Modified     CRC32       Image: Provide the folder     File folder                                                                                                    | Add     | Extract To       | Test View             | Delete       | Eind Wa            | rd Info VirusScan Comment SFX |   |  |
| Name Size Packed Type Modified CRC32                                                                                                    | Υ.      | CSM_Tsh          | oot.zip - ZIP archive | e, unpackee  | d size 1,166 bytes |                               |   |  |
| - File folder                                                                                                    | Name    | ^                | Size                  | Packed       | Туре               | Modified CRC32                |   |  |
|                                                                                                    |         |                  |                       |              | File folder        |                               |   |  |
| CSM_Tshoot.pcap 1,166 556 PCAP File 4/17/2021 3:29 8A27888D                                                                                                    | CSM     | Tshoot.pcap      | 1,166                 | 556          | PCAP File          | 4/17/2021 3:29 8A27888D       |   |  |
|                                                                                                    |         |                  |                       |              |                    |                               |   |  |
|                                                                                                    |         |                  |                       |              |                    |                               |   |  |
|                                                                                                    |         |                  |                       |              |                    |                               |   |  |
|                                                                                                    |         |                  |                       |              |                    |                               |   |  |
|                                                                                                    |         |                  |                       |              |                    |                               |   |  |
|                                                                                                    |         |                  |                       |              |                    |                               |   |  |
|                                                                                                    |         |                  |                       |              |                    |                               |   |  |

Etapa 5. Abra o arquivo pcap para validar a comunicação bem-sucedida entre o CSM e o ISE.

|                |                                               |                                  |                        |                           | CSM_Tshoot.pcap                                                                    |
|----------------|-----------------------------------------------|----------------------------------|------------------------|---------------------------|------------------------------------------------------------------------------------|
|                | 1 🧶 🛞                                         | S 🛛 🗋                            | ९ 🗰 🗯 🛅                | Ŧ 🗶 🗔                     | 📃 Q, Q, Q, II                                                                      |
| Apply          | a display filter                              | <#/>                             |                        |                           | Expression +                                                                       |
| No.            | Time                                          | Source                           | Destination            | Protocol                  | Lengt? Info                                                                        |
| r 3            | 1 0.000000                                    | 10.88.243.42                     | 10.122.112.4           | TCP                       | 66 55740 → 49 [SYN, ECN, CWR] Seq=0 Win=8192 Len=0 MSS=1300 WS=256 SACK_PERM=1     |
|                | 2 0.000130                                    | 10.122.112.4                     | 10.88.243.42           | TCP                       | 66 49 - 55740 [SYN, ACK] Seq=0 Ack=1 Win=29200 Len=0 MSS=1460 SACK_PERM=1 WS=128   |
|                | 3 0.065680                                    | 10.88.243.42                     | 10.122.112.4           | TCP                       | 60 55740 - 49 [ACK] Seq=1 ACK=1 Win=66048 Len=0                                    |
|                | 9 0.1012/2<br>5 0.101262                      | 10.88.243.42                     | 10.122.112.4           | TACACS+                   | 97 Q: AUTHONICATION<br>54 AD _ 55740 (AVV) Concl Acked4 Win=20212 Lone0            |
|                | 5 8.187185                                    | 10.122.112.4                     | 10.88.243.42           | TACACS+                   | 81 R: Authentication                                                               |
|                | 7 0.203012                                    | 10,88,243,42                     | 10,122,112,4           | TCP                       | 60 55740 - 49 [ACK] Seg=44 Ack=28 Win=66048 Len=0                                  |
| 1              | 8 0.220350                                    | 10.88.243.42                     | 10.122.112.4           | TACACS+                   | 88 Q: Authentication                                                               |
|                | 9 0.259963                                    | 10.122.112.4                     | 10.88.243.42           | TCP                       | 54 49 → 55740 [ACK] Seq=28 Ack=70 Win=29312 Len=0                                  |
| 10             | 0.311136                                      | 10.122.112.4                     | 10.88.243.42           | TACACS+                   | 72 R: Authentication                                                               |
| 1              | 1 0.311193                                    | 10.122.112.4                     | 10.88.243.42           | TCP                       | 54 49 - 55740 [FIN, ACK] Seq=46 Ack=70 Win=29312 Len=0                             |
| 1              | 2 0.375973                                    | 10.88.243.42                     | 10.122.112.4           | TCP                       | 60 55740 - 49 [ACK] Seq=70 Ack=47 Win=66048 Len=0                                  |
| 1              | 4 0.400051                                    | 10.88.245.42                     | 10.122.112.4           | TCP                       | 56 55/40 - 49 [FIN, ALK] Sequid Ackiel/ Minibole3 Leneo                            |
|                |                                               |                                  |                        |                           |                                                                                    |
| > Frame        | e 6: 81 bytes                                 | on wire (648 bits),              | 81 bytes captured (6   | 48 bits)                  |                                                                                    |
| Ether          | rnet II, Src:                                 | Vmware_a4:0d:c6 (00              | 0:50:56:a4:0d:c6), Dst | : Cisco_1f:21:4           | 45 (00:14:6a:1f:21:45)                                                             |
| Inter          | rnet Protocol                                 | Version 4, Src: 10.              | 122.112.4, Dst: 10.88  | 243.42<br>10 Coor 1 Act   | kr 44 Jan 27                                                                       |
| TACA           | SHISSION CONT<br>CS+                          | rot protocot, src pe             | ort: 49, 0st Port: 55/ | we, sed: I, MCM           | 1: 44, Len: 2/                                                                     |
| Ma<br>Mi<br>Ty | jor version:<br>nor version:<br>pe: Authenti- | TACACS+<br>0<br>cation (1)       |                        |                           |                                                                                    |
| > F1<br>Se     | ags: 0x00 (Er<br>ssion ID: 38                 | ncrypted payload, Mu<br>19957939 | ltiple Connections)    |                           |                                                                                    |
| 0000           | 14 6a 1f 2                                    | 1 45 00 50 56 a4 0               | d c6 88 88 45 88 ···   | j · ! E · P V · · · · · E |                                                                                    |
| 07             | CSM_Tshoot.pca                                | φ                                |                        |                           | <ul> <li>Packets: 14 - Displayed: 14 (100.0%)</li> <li>Profile: Default</li> </ul> |
| -              |                                               |                                  |                        |                           |                                                                                    |

Se nenhuma entrada for exibida no arquivo pcap, valide o seguinte:

- 1. O serviço de administração de dispositivos está ativado no nó ISE
- 2. O endereço IP correto do ISE foi adicionado na configuração do CSM
- 3. No caso de um firewall estar no meio, verifique se a porta 49 (TACACS) é permitida.